# VIISAN

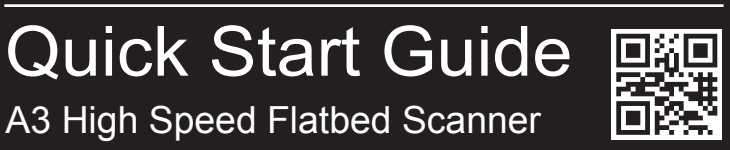

Thank you for purchasing VIISAN's A3 flatbed series scanner. Your large A3 size scanner is a high speed flatbed scanner that connects to your personal compute

This quick start guide briefly describes the steps to start using your A3 flatbed series scanner. For more detailed information you can refer to user's manual from the supplied DVD-ROM. If you have any technical or service questions about the product, please E-mail to our customer service using info@viisan.com then we will provide you with service and support.

## PACKAGE CONTENTS

Make sure following items are included in this package. If any items are missing or damaged, contact the dealer where you purchased the scanner.

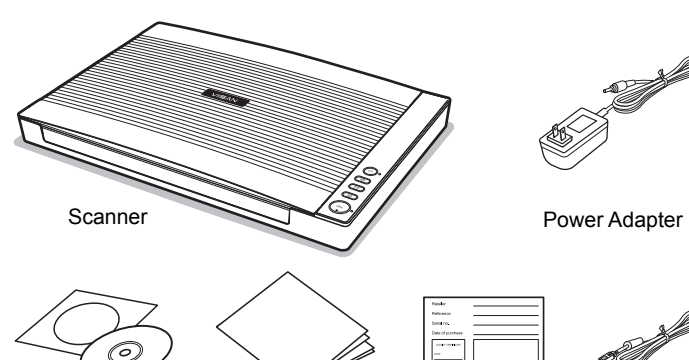

Quick Start Guide Installation DVD

Warranty Card USB Cable

## SPECIFICATIONS

| Model                 | VF3240                                              | VF3120                       |  |  |
|-----------------------|-----------------------------------------------------|------------------------------|--|--|
| Scanner Type          | A3 High Speed Flatbed Scanner                       |                              |  |  |
| Scan Sensor           | Contact Image Sensor (CIS)                          |                              |  |  |
| Light Source          | Three-color (RGB) LED                               |                              |  |  |
| Scan Mode             | Color: 48-bit input, 24-bit output                  |                              |  |  |
|                       | Grayscale: 16-bit input, 8-bit output               |                              |  |  |
| Scan Area (Max.)      | 304 x 426 mm (11.98" x 16.8" )                      |                              |  |  |
| Optical Resolution    | 2400 x 2400 dpi                                     | 1200 x 1200 dpi              |  |  |
| Scan Speed            | 4 Sec/page (200dpi, A3 Size)                        | 8 Sec/page (200dpi, A3 Size) |  |  |
| Function Buttons      | Scan / PDF / E-Mail / Print                         |                              |  |  |
| Output Format         | BMP 	 PNG 	 JPEG 	 PDF 	 TIF 	 Multi-page PDF 	 TIF |                              |  |  |
| Interface             | High Speed USB 2.0                                  |                              |  |  |
| Dimension (L x W x H) | 565 x 394 x 61 mm                                   |                              |  |  |
| Weight                | Approx. 4.3 kgs (9.4 lbs)                           |                              |  |  |
| Power Requirements    | 12 VDC/2A, 24W                                      |                              |  |  |
|                       | (Input: 100~120VAC or 200~240VAC, 50~60Hz)          |                              |  |  |
| Power Consumption     | Scanning: 8.5W                                      |                              |  |  |
| Power Saving          | Auto power off after no operation for 15min         |                              |  |  |
| Operation Temperature | 10 °C - 35 °C (50 °F - 95 °F)                       |                              |  |  |
| Operation Humidity    | 10% to 85% RH                                       |                              |  |  |
| OS Compatibility      | Microsoft® Windows® 11、10、8.1、8、7                   |                              |  |  |
|                       | macOS 10.15 or later                                |                              |  |  |

### SYSTEM REQUIREMENTS

| Intel i5 Processor or Higher                              |  |  |  |
|-----------------------------------------------------------|--|--|--|
| DVD-ROM                                                   |  |  |  |
| USB 2.0 Jack                                              |  |  |  |
| At least 4GB RMB (Recommended 8 GB)                       |  |  |  |
| 2GB Available HDD Space                                   |  |  |  |
| Microsoft® Windows® 11、10、8.1、8、7 or macOS 10.15 to later |  |  |  |

## 1 Installing the Software

NOTE: Do NOT connect the scanner to computer before installing the software. You must install the scanner driver first then connect the scanner to computer.

1. Insert the Installation disk into the drive of the computer then execute [Setup.exe] from the disk.

If your computer do not with a CD-drive, please visit https://www.viisan.com/en/download/type2.html to download the separate software.

- 2. For Windows 11/10/8/7 If the [User Account Control] screen appears, click [Yes] to start installation.
- 3. Click [Easy Installation] and follow the instructions on the screen to complete installation. If you want to reinstall only specific software that you have previously uninstalled, select [Custom Installation] and specify the software.
- 4. Click [Finish] to exit the program when the installation completed successfully!

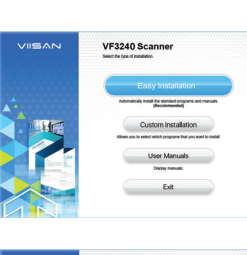

Program na Publisher: Ella origin:

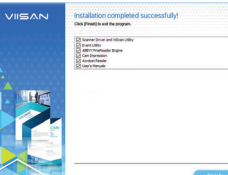

#### Bundled Driver and Applications:

- Scanner Driver and ViiScan Utility
- Event Utility
- OCR Engine
- Adobe Acrobat Reader
- User's Manual

NOTE: Please install all of the applications to ensure all functions of the Scanner work properly. For the detailed instructions of scanning driver and applications, please refer to user's manual from the supplied DVD-ROM.

# 2 Connecting the Scanner

NOTE: Only use the USB cable and the power adapter supplied with scanner. Use of other cables may lead to a malfunction.

1. Connect supplied Power Adapter to the scanner's DC IN port, and plug the other end to a power outlet

2. Connect supplied USB Cable to the scanner's USB Port and the other end to the computer.

3. Press and hold () [POWER] to turn on the scanner until the Power LED lights up in blue

NOTE: Windows will automatically detect the scanner when the USB cable is connected and turned on power, please wait a while until Windows appears device driver software installed successfully message.

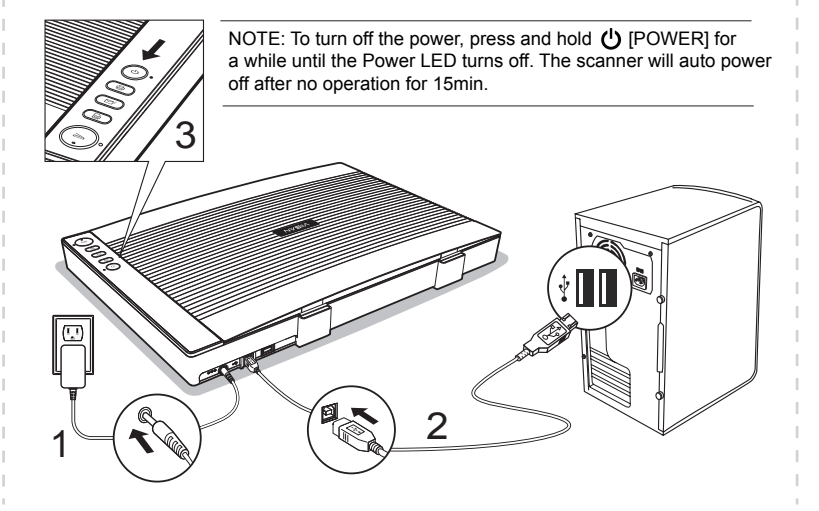

# 3 Placing the Originals

1. Open the scanner lid and place the original facing down on the flatbed glass. 2. Align the original at the position Arrow Mark and close the scanner lid. NOTE: If you are scanning books or other thick documents, you can lift the scanner lid straight up or remove it.

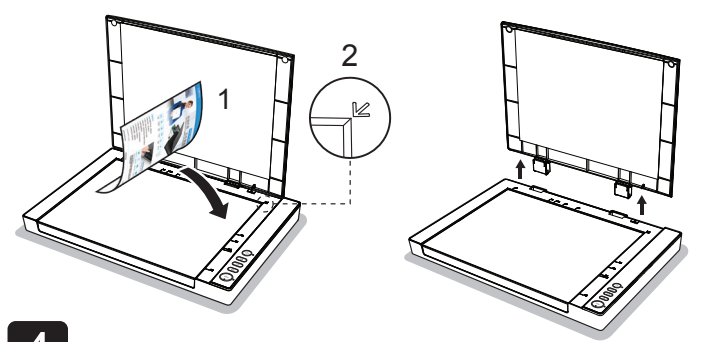

## 4 Scanning Using Event Utility

1. Click the Event Utility (s) icon from the system tray to bring up the Event Utility panel. Or click system Windows 4 icon then [All apps] to select Event Utility program

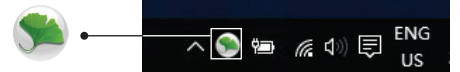

2. You can directly press a button from Event Utility panel to start scanning to the destination

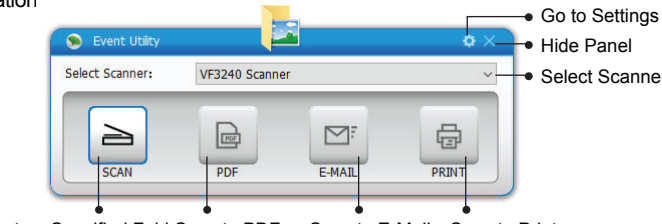

Scan to a Specified Foldescan to PDF Scan to E-Mail Scan to Print

#### 3. Alternatively, you can press a button on the Scanner to start scanning to

the destination

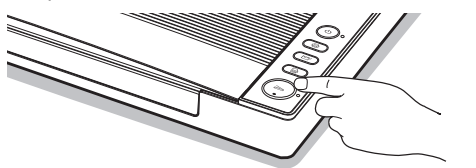

NOTE: For more detail settings of Event Utility, you can click the 🔅 settings icon to open the settings menu for the respective scan-to function of each button, such as scanning to Folder/PDF/Email/Print, creating text OCR or opening scans with a specified application.

|                                                                    | Settings(SCAN)            |                                                                                                    |                                                                 | × |                                                                              |
|--------------------------------------------------------------------|---------------------------|----------------------------------------------------------------------------------------------------|-----------------------------------------------------------------|---|------------------------------------------------------------------------------|
| Scan Buttons •                                                     | Scan Buttons SCAN Cop PDF | Scan te: hilder                                                                                                    |                                                                 |   | <ul> <li>Scan-To Option</li> </ul>                                           |
| Settings Taps •<br>Destination/<br>Scan Settings/<br>Page Settings | Di tawal                  | See Setting<br>See No:<br>Reliance<br>Reliance<br>Reliance<br>Compression Collision<br>Compression Collision<br>Compression Collision<br>Compression Collision<br>Colligned Search addition | E CSamildon/Pitrani<br>e.p.400007<br>PSC*ad<br>ROR<br>Law Roban |   | <ul> <li>Save Path</li> <li>File Format</li> <li>File Compression</li> </ul> |
| Reset to Default                                                   |                           | Continues scarring Coper Tei shar acarring Coper Tei shar acarring Coper inage table after acarring Default                                                                                 | Great                                                           | × | <ul><li>Cancel</li><li>Apply</li></ul>                                       |

NOTE: For more detailed operation of Event Utility, you can refer to user's manual from the supplied DVD-ROM.

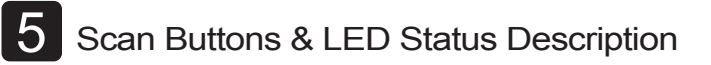

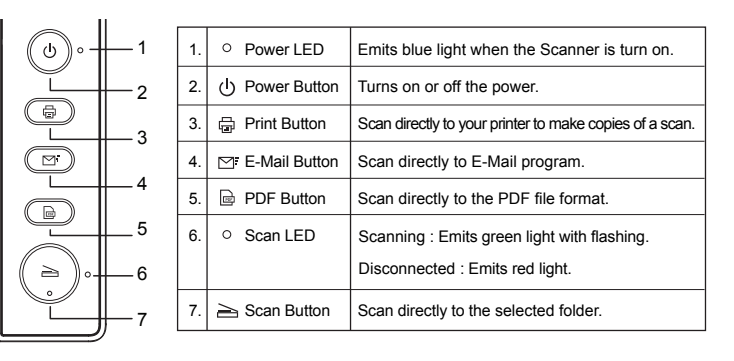

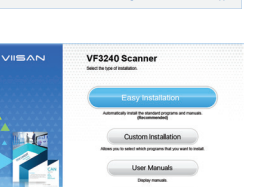

Yes No

VF3240

VF3120

## 6 Scanning Using ViiScan Program

The ViiScan is an advanced scanning program, it includes a preview window allowing you to preview the image before scanning the final image. NOTE: In order to using the ViiScan scanning program, you must install the scanner driver first from the supplied DVD-ROM.

1. Click system Windows 🧧 icon then [All apps] select [ VIISAN] folder to open ViiScan program.

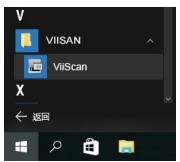

2. Select VF3xxx series scanner from the select source list and click [OK] then the ViiScan interface will be openned immediately.

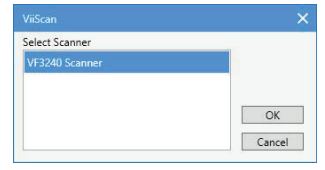

3. You can make changes in the settings as necessary and then click [Preview] to preview the image before scanning.

|           | 🐷 W 3241 Scanner | • © - & ×                                                         |                                      |
|-----------|------------------|-------------------------------------------------------------------|--------------------------------------|
| Toolbar - | 第日日本アペメ開始出行      | Scan Settings Image Processing Page Settings                      |                                      |
|           |                  | Neme Current Setting v<br>Resume Save Delete                      | <ul> <li>Profile Settings</li> </ul> |
|           |                  | Image Settings<br>Scan Meria Photo V                              | Scan Media                           |
|           |                  | Scan Source Platted                                               | <ul> <li>Scan Source</li> </ul>      |
|           |                  | Scan Mode Color 24-bit V                                          | - Scan Mode                          |
|           |                  | Front Side & Color & Gray & B/W<br>Back Side & Color & Cray & B/W |                                      |
| Preview   |                  | Scan Size Ad(297a42Dmm) V                                         | Scan Size                            |
| Window    |                  | Scan Resolution (000 V                                            | Scan Resolution                      |
|           |                  | Output Size<br>W 297.00 x H 420.00 mm V Data Size 48.75MB         |                                      |
|           |                  | Image Adjustment                                                  | - Image Adjustment                   |
|           |                  |                                                                   | - Preview                            |
|           |                  | Defaults Close Preview Scan 🐸                                     | - Save Path Settings                 |

4. When the pre-scanned image appears, you can resize the scan area by dragging the marquee handles around the image to frame the desired area of the image.

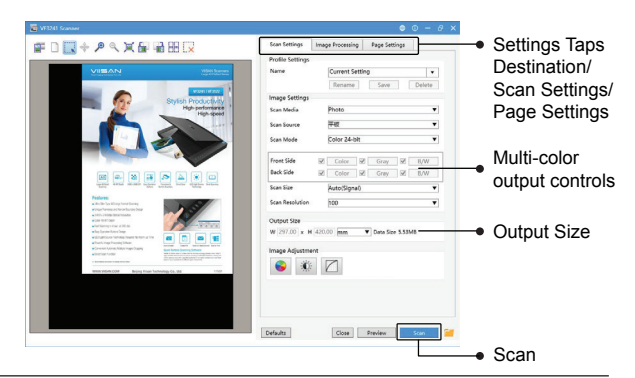

NOTE: ViiScan is a TWAIN-compliant program, it also can be started from a TWAIN-compliant application such as Adobe Photoshop. For more detailed operation of ViiScan scanning progran, you can refer to user's manual from the supplied DVD-ROM.

#### Disclaimer:

• The screen shots in this quick start guide were made with Windows 10. If you are usin others Windows system, your screen will look somewhat different but functions the same. · Specifications are subject to change without notice.

### SAFETY PRECAUTION

- · Do not scan originals with glue, grease, correction fluid, or wet ink on it which can cause malfunctions
- · When moving the scanner, disconnect the power cord and connection cable.
- · When doing maintenance on the scanner, remove the power plug from the outlet.
- · Operate the unit on a level, well-grounded work surface, and free of excessive vibration. · Never store the unit in hot, or very cold, or humid or dusty places.
- · Don not open the unit. Risk of electric shock.
- · Never spill liquid of any kinds on the scanner during operation. Also do not touch the power adapter with wet hands.
- · For an extended storage period, we recommend storing the unit in a cool and dry place. · If the scanner is left in extreme cold or hot conditions, allow it to adjust to normal room temperatures before use.
- · Only use accessories specified by the manufacturer.
- · When left unused for a long period of time, remove the power plug from the outlet.
- · Always handle the unit with care. Avoid dropping and strong impact.
- · Do not leave the Scanner within the reach of children.